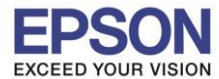

<u>++ก่อนการเริ่มต้นการใช้งาน ตรวจสอบว่าได้ทำการเสียบสาย USB จากเครื่องพิมพ์เข้าที่คอมพิวเตอร์</u> และทำการเปิดเครื่องพิมพ์เรียบร้อยแล้ว++

้สำหรับรุ่น LQ-310 สามารถปรับตั้งค่าการใช้งานปุ่มกดหน้าเครื่องพิมพ์(Panel Lock) หรือฟังก์ชั่นอื่นๆ ผ่านไดร์เวอร์ได้ โดยมีขั้นตอนดังนี้

1. ไปที่คอมพิวเตอร์จากนั้นคลิกที่

Windows 7: Start 

Devices and Printers

Windows XP: Start  $\rightarrow$  Printers and Faxes

| iPhone2 - Shortcut     Devices and Printers       iPhone2 - Shortcut     Devices and Printers       iPhone2 - Shortcut     Default Programs       iPhone2 - Shortcut     Default Programs       iPhone2 - Shortcut     Help and Support       iPhone2 - Shortcut     IPhone2 - Shortcut       iPhone2 - Shortcut     IPhone2 - Shortcut | Windows Messenger<br>Tour Windows XP | <ul> <li>Defaults</li> <li>Printers and Faxes</li> <li>Help and Support</li> <li>Search</li> <li>Run</li> </ul> |
|----------------------------------------------------------------------------------------------------|--------------------------------------|----------------------------------------------------------------------------------------------------|
| All Programs                                                                                                    | All Programs 📡                       | 👶 Windows Security                                                                                              |
| Search programs and files  Shut down  Shut down                                                                                                    | 🖅 start                              | 💋 Log Off                                                                                                    |

2. จะปรากฏหน้าต่างดังรูป จากนั้นคลิกขวาที่ EPSON LQ-310 ESC/P2

Windows 7: เลือก Printer Properties

Windows XP: เลือก Properties

| EPSON LQ-300+ /II ES                                    | C/P 2 (Copy 1)                                                        | EPSON LQ-310 ESC/P2                      |
|---------------------------------------------------------|-----------------------------------------------------------------------|------------------------------------------|
| EPSON LQ-2090 ES<br>EPSON LQ-2190 ES<br>EPSON TM-T81 Re | See what's printing<br>Set as default printer<br>Printing preferences | Open Printing Preferences Pause Printing |
| EPSON TM-T88V F                                         | Printer properties                                                    | Sharing                                  |
| EPSON WF-7511 S                                         | Create shortcut                                                       | Use Printer Offline                      |
| 22                                                      | Troubleshoot                                                          | Create Shortcut<br>Delete                |
| P2 State: 35 Share<br>Model: EPSON LO                   | Remove device 5)                                                      | Rename                                   |
| Category: Printer                                       | Properties                                                            | Properties                               |

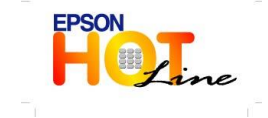

🔹 สอบถามข้อมูลการใช้งานผลิตภัณฑ์และบริการ

- โทร.**0-2685-9899**
- เวลาทำการ : วันจันทร์ ศุกร์ เวลา 8.30 17.30 น.ยกเว้นวันหยุดนักขัตฤกษ์
   www.epson.co.th
  - www.epson.co.cn

EPSON THAILAND / Sep 2012

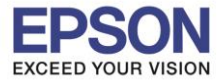

3. จะปรากฏหน้าต่างดังรูป ไปที่แทป Utility จากนั้นคลิกที่

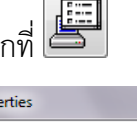

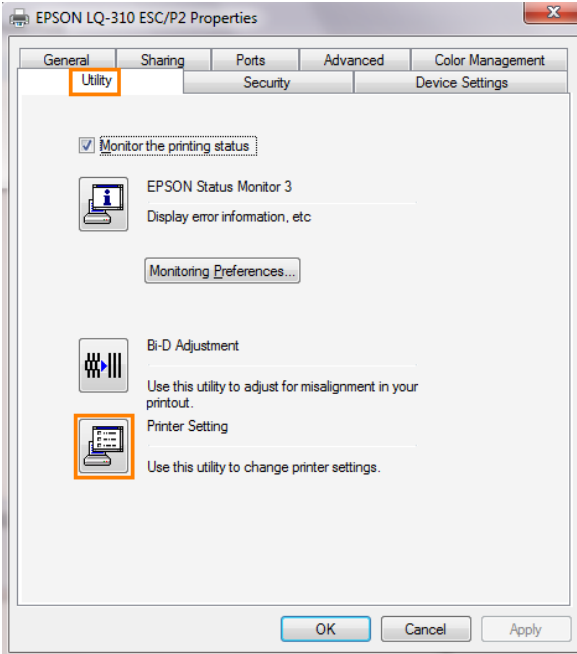

4. จะปรากฎหน้าต่าง Printer Setting : EPSON LQ-310 ESC/P2

| Auto tear off         ON           Auto tear off wait time         3 seconds           O slash         OFF           Roll paper         OFF <pre> value</pre> OFF           Panel lock out mode         OFF           Load function         Unlock           Eject function         Unlock           LF function         Unlock           Ff function         Unlock           Tear Off function         Unlock           Micro Adjust function         Unlock           Pause function         Unlock           Reset function         Unlock           Menu function         Unlock           Pause function         Unlock           Reset function         Unlock           Menu function         Unlock | tem                     | Value       |    |
|----------------------------------------------------------------------------------------------------|-------------------------|-------------|----|
| Auto tear off wait time     3 seconds       0 slash     0FF       Roll paper     0FF       Panel Lockout>     0FF       Panel lock out mode     0FF       Load function     Unlock       Eject function     Unlock       Ef function     Unlock       Tear Off function     Unlock       Micro Adjust function     Unlock       Font function     Unlock       Reset function     Unlock       Reset function     Unlock       Manual function     Unlock       Pause function     Unlock       Reset function     Unlock       Menual function     Unlock                                                                                                    | Auto tear off           | ON          |    |
| 0 slash         0 FF           Roll paper         0 FF           Panel Lockout>                                                                                                    | Auto tear off wait time | 3 seconds   |    |
| Roll paper     OFF <panel lockout="">        Panel Lockout&gt;     OFF       Load function     Unlock       Eject function     Unlock       LF function     Unlock       Tear Off function     Unlock       Micro Adjust function     Unlock       Font function     Unlock       Pase function     Unlock       Reset function     Unlock       Reset function     Unlock       Menu function     Unlock</panel>                                                                                                    | 0 slash                 | OFF         |    |
| <panel lockout="">     OFF       Panel lock out mode     OFF       Load function     Unlock       Eject function     Unlock       LF function     Unlock       Ter Off function     Unlock       Micro Adjust function     Unlock       Font function     Unlock       Pause function     Unlock       Reset function     Unlock       Menu function     Unlock</panel>                                                                                                    | Roll paper              | OFF         |    |
| Panel lock out mode     OFF       Load function     Unlock       Eject function     Unlock       LF function     Unlock       FF function     Unlock       Tear Off function     Unlock       Micro Adjust function     Unlock       Pause function     Unlock       Reset function     Unlock       Mercu function     Unlock       Mark function     Unlock       Pause function     Unlock       Meru function     Unlock                                                                                                    | (Panel Lockout>         |             |    |
| Load function     Unlock       Eject function     Unlock       LF function     Unlock       FF function     Unlock       Tear Off function     Unlock       Micro Adjust function     Unlock       Font function     Unlock       Pause function     Unlock       Reset function     Unlock       Menu function     Unlock       Menu function     Unlock                                                                                                    | Panel lock out mode     | OFF         |    |
| Eject function     Unlock       EF function     Unlock     2       FF function     Unlock     2       Tear Off function     Unlock       Micro Adjust function     Unlock       Font function     Unlock       Pause function     Unlock       Reset function     Unlock       Menu function     Unlock       Menu function     Unlock                                                                                                    | Load function           | Unlock      |    |
| LF function     Unlock     2       FF function     Unlock       Tear Diff function     Unlock       Micro Adjust function     Unlock       Font function     Unlock       Pause function     Unlock       Reset function     Unlock       Menu function     Unlock       Menu function     Unlock                                                                                                    | Eject function          | Unlock      |    |
| FF function         Unlock           Tear Off function         Unlock           Micro Adjust function         Unlock           Font function         Unlock           Pause function         Unlock           Reset function         Unlock           Menu function         Unlock           Menu function         Unlock                                                                                                    | LF function             | Unlock      | 2. |
| Tear Off function     Unlock       Micro Adjust function     Unlock       Font function     Unlock       Pause function     Unlock       Reset function     Unlock       Menu function     Unlock       Menu function     Unlock                                                                                                    | FF function             | Unlock      |    |
| Micro Adjust function     Unlock       Font function     Unlock       Pause function     Unlock       Reset function     Unlock       Menu function     Unlock       Menu function     1                                                                                                    | Tear Off function       | Unlock      |    |
| Font function     Unlock       Pause function     Unlock       Reset function     Unlock       Menu function     Unlock       Menu function     1                                                                                                    | Micro Adjust function   | Unlock      |    |
| Pause function         Unlock           Reset function         Unlock           Menu function         Unlock           Nematified with the second base         15 second base                                                                                                    | Font function           | Unlock      |    |
| Reset function Unlock Menu function Unlock Unlock                                                                                                    | Pause function          | Unlock      |    |
| Menu function Unlock                                                                                                    | Reset function          | Unlock      |    |
| Manual (and unit line 1 E an and                                                                                                    | Menu function           | Unlock      |    |
| Manual reed wait time 1.5 seconds                                                                                                    | Manual feed wait time   | 1.5 seconds |    |

4.1. คลิกที่ Get Setting เพื่อดึงข้อมูลการตั้งค่าปัจจุบันของเครื่องพิมพ์ จากนั้นคลิกเลือกหัวข้อที่ต้องการ
 เปลี่ยนการตั้งค่า

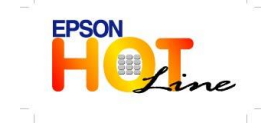

- สอบถามข้อมูลการใช้งานผลิตภัณฑ์และบริการ โทร.0-2685-9899
- เวลาทำการ : วันจันทร์ ศุกร์ เวลา 8.30 17.30 น.ยกเว้นวันหยุดนักขัตฤกษ์
- <u>www.epson.co.th</u>

EPSON THAILAND / Sep 2012

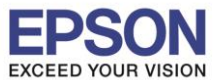

4.2. หากต้องการตั้งค่าหัวข้อ Manual feed wait time/Buzzer/Low-noise mode/Power ไปที่ Setting 🗲 Show

Expansion Setting...

| Show Expansion Se          | etting                                  |   |
|----------------------------|-----------------------------------------|---|
| Item Reset to Factory Se   | Value                                   | ^ |
| 0 slash                    | OFF                                     |   |
| Roll paper                 | OFF                                     |   |
| <panel lockout=""></panel> |                                         |   |
| Panel lock out mode        | OFF                                     |   |
| Load function              | Unlock                                  |   |
| Eject function             | Unlock                                  |   |
| LF function                | Unlock                                  |   |
| FF function                | Unlock                                  |   |
| Tear Off function          | Unlock                                  |   |
| Micro Adjust function      | Unlock                                  | = |
| Font function              | Unlock                                  |   |
| Pause function             | Unlock                                  |   |
| Reset function             | Unlock                                  |   |
| Menu function              | Unlock                                  |   |
| Manual feed wait time      | 1.5 seconds                             |   |
| Buzzer                     | ON                                      |   |
| Low-noise mode             | OFF                                     |   |
| Power off timer            | OFF                                     | - |
| Get Setting                | Update Setting Reset to Factory Setting |   |

5. หากต้องการบันทึกการตั้งค่าเพื่อเรียกใช้งานครั้งต่อไป คลิกที่ File→ Save

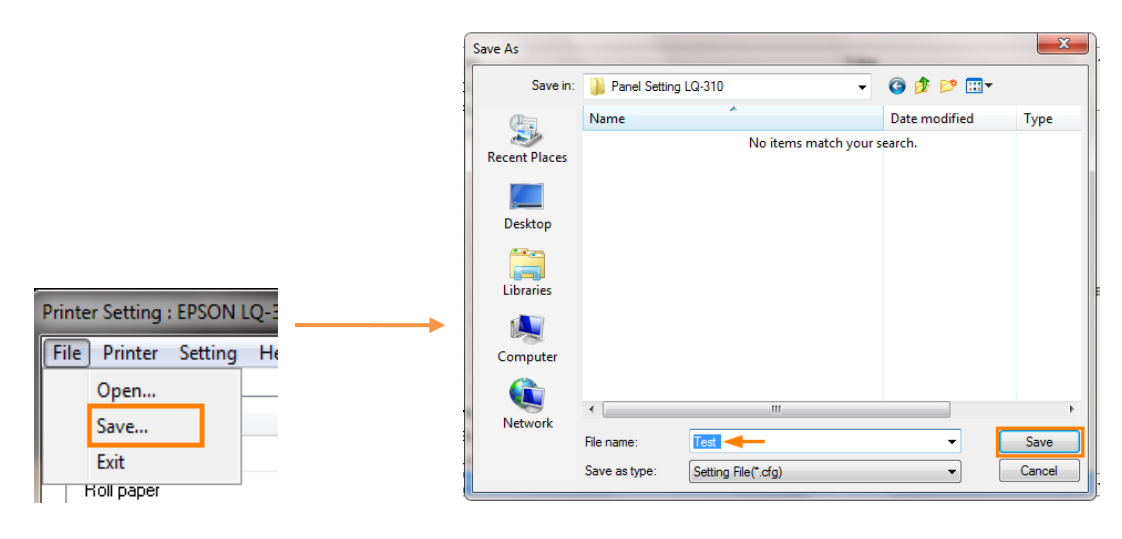

6. หากต้องการ Reset การตั้งค่าเครื่องพิมพ์ คลิกที่ Reset to Factory Setting

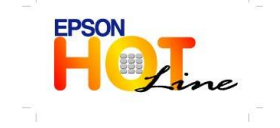

สอบถามข้อมูลการใช้งานผลิตภัณฑ์และบริการ โทร.0-2685-9899

- เวลาทำการ : วันจันทร์ ศุกร์ เวลา 8.30 17.30 น.ยกเว้นวันหยุดนักขัตฤกษ์
   www.epson.co.th
  - \_\_\_\_\_

EPSON THAILAND / Sep 2012